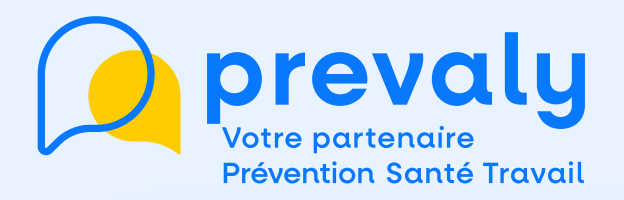

# Mon mémo "Planifier un rendez-vous"

| Mon effectif                                                        | Mes convocations et visites                                          |                                                           |
|---------------------------------------------------------------------|----------------------------------------------------------------------|-----------------------------------------------------------|
| Gérez votre effectif, ajoutez et éditez la<br>liste de vos salariés | Retrouvez toutes les informations sur<br>les convocations et visites |                                                           |
| Salarrés + S7 - SJA - SJA                                           | Créneaux réservés disponibles 09                                     | Contraction and and and and and                           |
| 34 17 15 02                                                         | Visites à venir Visites réalisées cette année                        |                                                           |
| 19 adresses emails sont manualities                                 | 101 10                                                               |                                                           |
| Vos salariás ne pourront pas                                        | Actions collectives : 5                                              |                                                           |
| recevoir leurs convocations et<br>n'auront pas acoirs à leurs       | Des attestations sont disponibles                                    | Ma déclaration annuelle                                   |
| espaces de prévention O                                             | Voir le détail                                                       | Déclaré le 01/02/2023 par                                 |
| Mettre à jour                                                       |                                                                      | geoffrey.jehanneuf@prevaly.fr                             |
|                                                                     | Mes informations entreprise                                          |                                                           |
|                                                                     | 8                                                                    |                                                           |
| Les situations de travail                                           | Aldez-nous à mieux connaitre les<br>situations de travail dans untre | Centre d'aide                                             |
| Aldez-nous à mieux connaitre les                                    | entreprise                                                           | Besoin d'aide 7 Nous vous invitons à                      |
| situations de travail dans votre                                    |                                                                      | a votre question                                          |
| entreprise                                                          |                                                                      | Accéder au centre d'aide                                  |
| 19                                                                  | Statistiques                                                         | Vous souhaitez poser une question.                        |
|                                                                     | Retrouvez toutes les statistiques sur                                | remonter un problème technique ou faire<br>une suggestion |
| Mes documents                                                       | l'effectif et le suivi de votre entreprise                           | Envoyez-nous un message                                   |

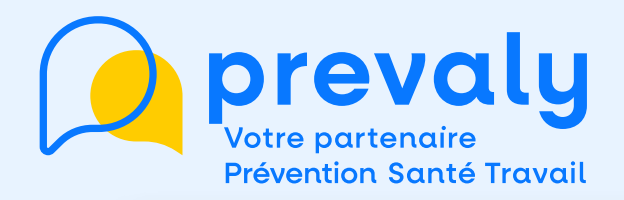

#### 2 accès possibles

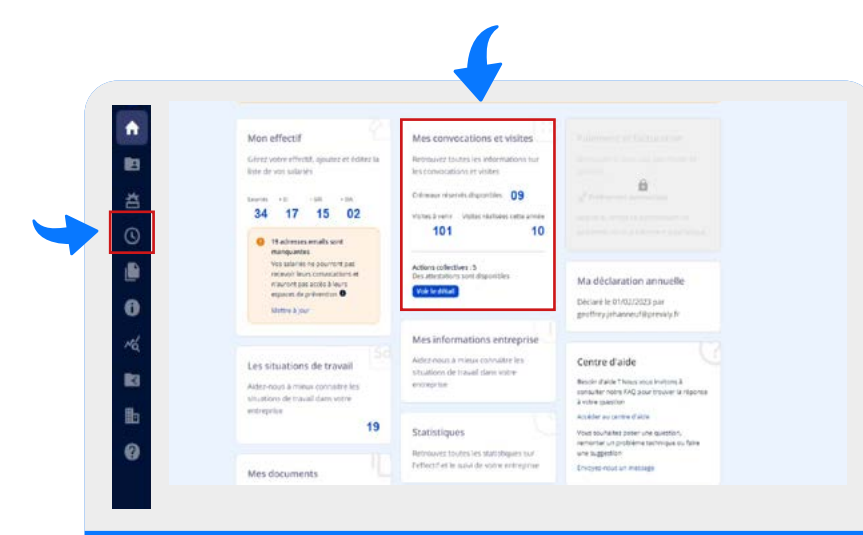

Depuis la page d'accueil, j'accède au menu MES CONVOCATIONS ET VISITES

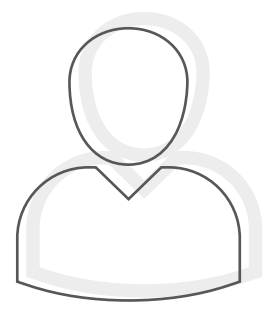

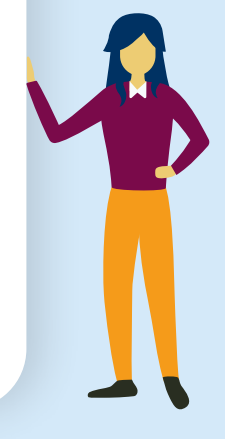

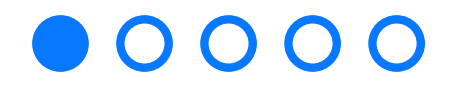

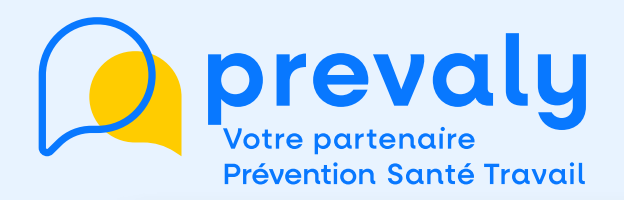

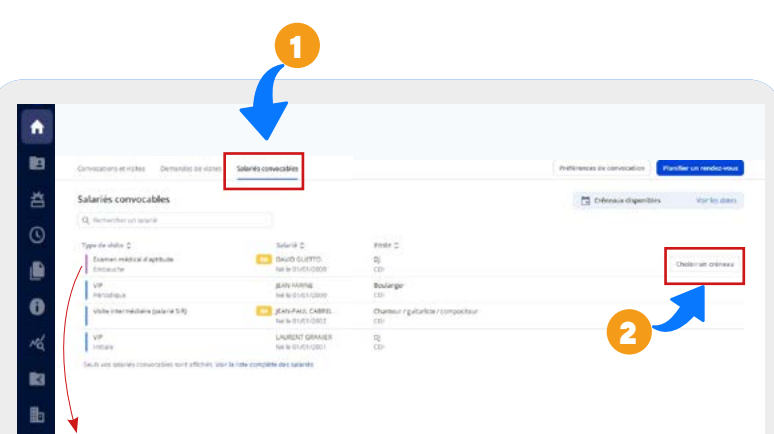

L' Examen Médical d'Aptitude (EMA) n'est pas planifiable pour le moment

Je clique sur l'onglet
SALARIÉS CONVOCABLES
pour accéder à la liste des salariés.

2. Je clique sur CHOISIR UN CRÉNEAU (le bouton apparait quand je passe ma souris sur la ligne)

#### 

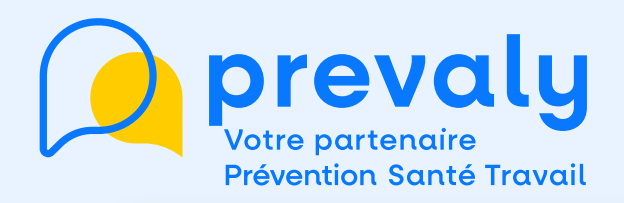

#### **VISITES PLANIFIABLES**

- Les Visites d'Information et de Prévention Initiales (VIPI)
- Les Visites d'Information et de Prévention Périodiques (VIP)
- Les visites intermédiaires des Suivis Individuels Renforcés (SIR)
- Les visites périodiques listées ci dessus dont la date de renouvellement périodique arrive à échéance dans les 3 prochains mois ou est déjà dépassée

#### **VISITES NON PLANIFIABLES**

- L' examen d'aptitude (EMA)
- Toutes les visites de reprise, mi-carrière, post-exposition ainsi que les visites à la demande de l'employeur
- Les visites dont la date de renouvellement périodique arrive à échéance dans plus de 3 mois

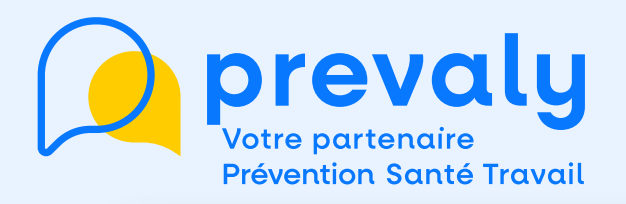

| Salariés convocables                                                                                                    |        |               |         |        |        |       |        |    |                             |                   |                    |        |                   | Chevence day |
|----------------------------------------------------------------------------------------------------|--------|---------------|---------|--------|--------|-------|--------|----|-----------------------------|-------------------|--------------------|--------|-------------------|--------------|
| Q betretters t wire                                                                                                    |        |               |         |        |        |       |        |    |                             |                   |                    |        |                   |              |
| Take in state 2.                                                                                                    | 0+     | ****          | dispor  | bies   |        |       |        |    |                             |                   |                    |        |                   | *            |
| Diamen metter d'activité<br>Cimitalité                                                                                                    | Octo   | tra 20        | 24      |        |        |       |        | E  | Du 28 o                     | ct. au 3 nov. 👔   | (amane 44)         |        | UNSTRACT V        |              |
| VP<br>Antoningen                                                                                                    |        | 5             |         | -      | 1      | 1     | 3      | ī  | Loss JR                     | Mer.28            | Mer.30             | positi | 100.01            |              |
| Victo internation in Julio 16 5-81                                                                                                    | 41     | 1             |         | ÷.,    | 10     |       | 4      |    | 01155                       | 1 121             |                    | 12:55  |                   |              |
| 100                                                                                                    | -47    | 18            | 14      |        | 17     | **    | *      |    | 188420 ·                    | 1.20              |                    | 13400  |                   |              |
| Contraction of the second state of the second state of the second | 44     | 28            | 28      | 20     | *      |       | 1      | ł. | ORMS *                      | 1.20              |                    | UND    |                   |              |
|                                                                                                    | 1.45   |               | 5       | *      | 1      | *     | 1      | 18 | 081-10                      | 1.25              |                    | senip  |                   |              |
|                                                                                                    | Option |               | Richard |        |        |       |        |    | 08135                       |                   |                    | 34:35  | 1.12              |              |
|                                                                                                    |        | tines         |         | 1/10   | a.     | . 9   | ur pla |    | 10400                       |                   |                    | 15/60  |                   |              |
|                                                                                                    | Ver    | uniqu         | enart   | 101.0  | reter  | inits |        |    |                             |                   |                    | Volt   | - xuentra en trat |              |
|                                                                                                    | Ver    | unitsi<br>Odd | emint   | ties c | divea. | Ú.    |        | 3  |                             |                   |                    |        |                   |              |
|                                                                                                    |        |               |         |        |        |       |        |    | Silectores                  | en crimena pour a | afficher le mitu F | _      |                   |              |
|                                                                                                    |        |               |         |        |        |       |        |    | jean farine<br>1 VP vote pl | Muddaw.           |                    | 0.     | al restrant       |              |
|                                                                                                    |        |               |         |        |        |       |        |    |                             |                   |                    |        | _                 |              |

#### Une fenêtre s'ouvre avec les **CRÉNEAUX DISPONIBLES**

1. Je clique sur l'horaire souhaité (le 🕈 indique les horaires qui correspondent à mes préférences de convocation)

#### 2. Je confirme mon choix

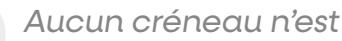

Aucun créneau n'est disponible ?

- Soit les créneaux sont tous pris ->Je consulte régulièrement l'ouverture de nouveaux créneaux - Soit le rendez-vous n'est pas éligible à la planification en ligne -> Je contacte mon assistante medicale

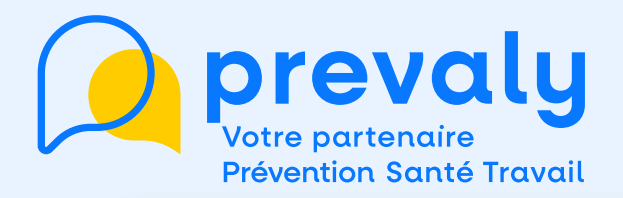

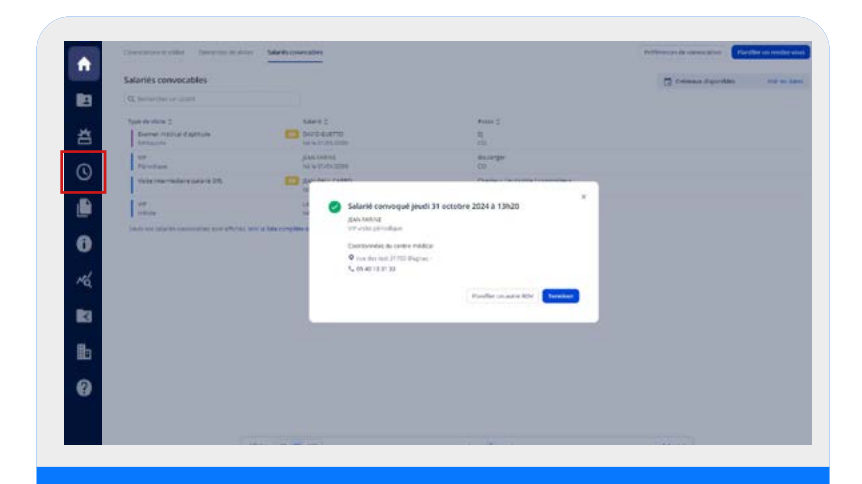

## Une fenêtre s'ouvre MON RDV EST PLANIFIÉ

# $\mathbf{O} \mathbf{O} \mathbf{O} \mathbf{O} \mathbf{O}$

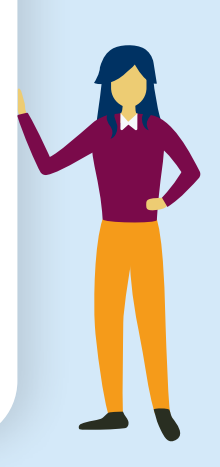

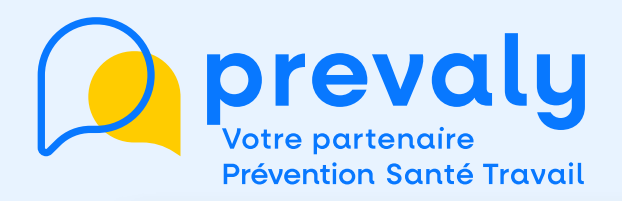

|    | •                      |                                |                                                |     |                                            |                        |            |                        |
|----|------------------------|--------------------------------|------------------------------------------------|-----|--------------------------------------------|------------------------|------------|------------------------|
|    |                        |                                |                                                |     |                                            |                        |            |                        |
|    |                        |                                |                                                |     |                                            |                        |            |                        |
| 1  |                        | _                              |                                                |     |                                            |                        |            |                        |
|    | Convolutions et visits | B Demaindes site visites       | Salarita proscalilea                           |     |                                            | Prüfürennes die o      | onvocation | Planifier set randoz v |
|    | Q, Rachardhar sin A    | alaha                          |                                                |     |                                            | aža Evinementa callect | ih .       | Vale Teleburger la l   |
| 1  | United                 | these started to               | Type de state o                                | THM | nataria 0                                  | C ANNO                 | -          | Attention              |
| )  | (Avent)                | jes. 81 km 2024<br>A 13h20     | var<br>Viete pinkotique                        |     | 148842 jaan<br>28 am - 01/21/2000          | *                      | >          | aire -                 |
|    | annulla 📕              | Lun: 28 ptt; 2024<br>A 09010   | V#<br>Volte périodique                         |     | raitekis jaan<br>34 anis - 01/01/2000      |                        |            | 8                      |
|    | Annulles               | jeu, 17 oct, 2004<br>A 0(%4)   | VIP<br>Visite periodicule                      |     | Aldenië jaari<br>24 mei - 01/21/2000       |                        |            | ۲                      |
|    | (Avery.)               | Per 17 641 2024<br>A 081:00    | VP<br>Initiale                                 |     | DEPLACEMENT Test<br>25 art - 01/01/1198    |                        | ⊳          | a contra               |
|    | Braura                 | Mer 15 oct. 2024<br>Alching    | V#<br>semale                                   |     | 1007 Pop<br>77 ans - 21/06/1947            | (1)                    | •          | 2 sterill              |
|    | Rectors.               | Lun 14 ptt 2504<br>A sanito    | Riamen mildical displayer<br>Visite periodical |     | HOWELL EVANS Davis<br>63 Juni - DECEMBRISH | 1                      | *          | have                   |
| ł  | EA FRANK               | 144 14 68 2024<br>X 18:00      | Vitte de reprise<br>Materialie                 | -   | CORR Archia<br>11 avo - 1115/2001          | (*)                    | Þ          | 41000                  |
| e. | Brows                  | Lun, 14 bet: 2004<br>A 1/30/65 | Visite Internetisisne (salaris                 | -   | HighHaud pamet<br>43 ans - 01/01/million   |                        | >          | 4497                   |
|    | (Record )              | Lun, 14 ptt. 2004<br>A 13925   | Vote intermédiaire (unieri                     | 8   | 667 Pep<br>77 am - 21/04/1947              | . (1)                  | Þ          | A APRIL                |
|    | Entrurs                | Lun: 14-5m 2024<br>3-12505     | Visite intermédiaire (calari)                  |     | ALBARN Damont<br>56 ann - Thribhniste      | (A)                    | >          | kany.                  |
|    | ( An                   | Lun. 14 oct. 2024              | barren médiai deptitude                        | •   | PizzoRnio Sergio                           |                        |            | 1000                   |

### Je clique sur l'onglet MES CONVOCATIONS ET VISITES

1. Je retrouve la liste de mes salariés et la date de la visite

2. Je peux télécharger ou envoyer la convocation

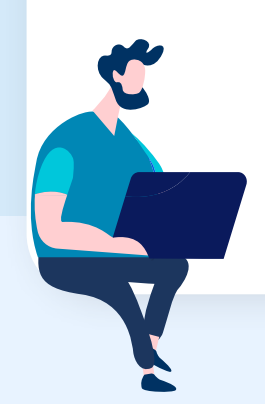

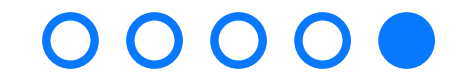

Pour toute question ou en cas de problème, un seul numéro 05 40 133 133

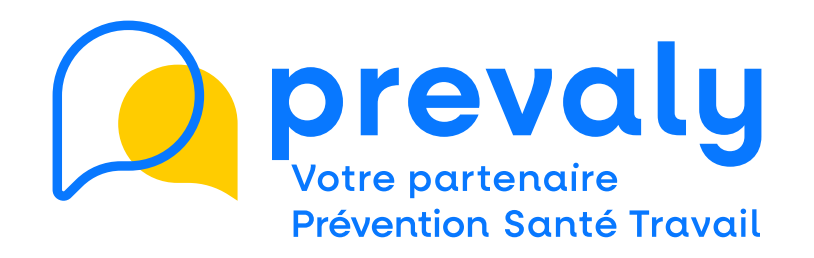

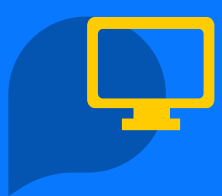

Besoin d'information?

Connectez-vous sur notre site www.prevaly.fr

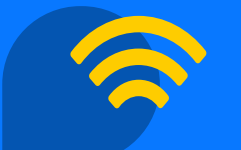

Vous êtes connecté?

Suivez-nous sur les réseaux

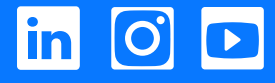

Siège social : 8/10 rue des 36 Ponts 31400 Toulouse